## IMail Server の管理画面からのバージョン確認方法

1,IMail Server v8.22 以前の場合

IMail Administrator を起動した下記画面の赤枠部より確認できます。

| 👷 IMail Administrator                                                                                                    |    |
|----------------------------------------------------------------------------------------------------|----|
| <u>E</u> ile <u>E</u> dit <u>V</u> iew <u>T</u> ools <u>H</u> elp                                                                                                    |    |
|                                                                                                    |    |
| Incachost     Incachost     Incachost | A  |
| For Help, press F1                                                                                                    | 11 |

2,IMail Server v10.0x の場合

IMail Server Administration - 「About」をクリックします。ポップアップ表示された赤枠部に表示 されます。

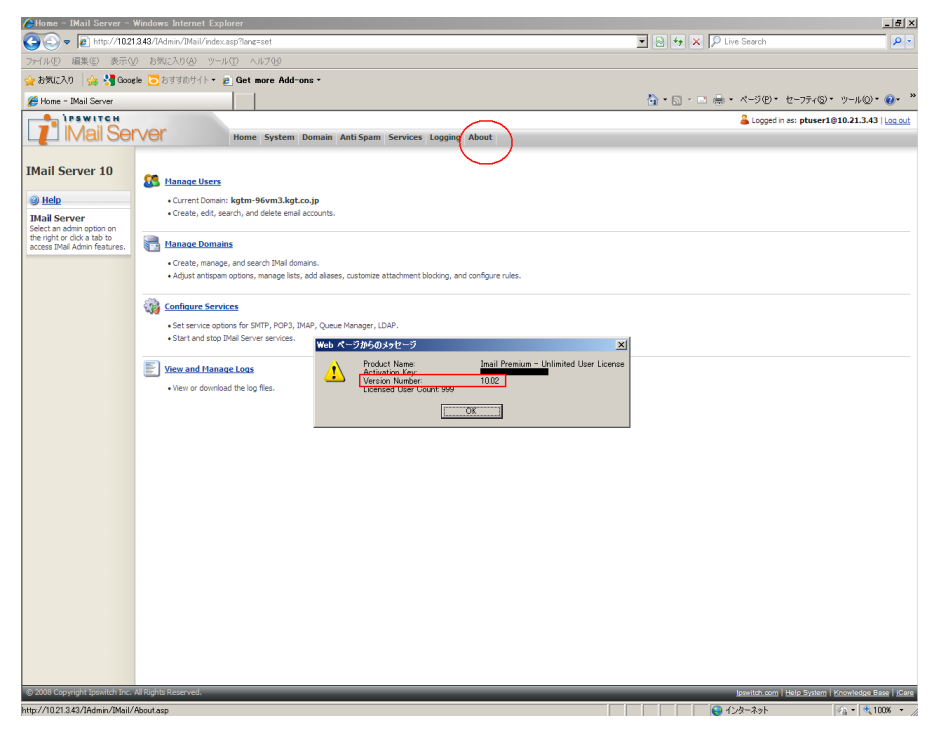

© 2013 CYBERNET SYSTEMS CO.,LTD. All Rights Reserved.

3,IMail Server v11.00 の場合

1) Web Administration の場合

System - System Settings 内の「Version Number」(赤枠)より確認します。

| CIMail Web Administration            | Windows Internet Explorer                                          |                       |                           | _ & ×                        |
|--------------------------------------|--------------------------------------------------------------------|-----------------------|---------------------------|------------------------------|
| COO - E http://localhos              | /IAdmin/imail/ServerSettings.aspx                                  |                       | 💌 🗟 🐓 🗙 🔎 Live Search     | P -                          |
| ファイル(E) 編集(E) 表示(U)                  | お気に入り(金) ツール(① ヘルプ(日)                                              |                       |                           |                              |
| 👷 お気に入り 🛛 🍰 Google                   | 🔁 సౌకెయోగ్ 🕶 👩 Get more Add-ons -                                  |                       |                           |                              |
| 🔏 IMail Web Administration           |                                                                    |                       | 🏠 • 🗟 - 🗉 🖶 • ページ®・ セーフティ | (S)・ ツール(Q)・ 🕢・ "            |
| IPSWITCH                             |                                                                    |                       | 🚨 Logged ir               | n as: localhost   Logout     |
| LL IMail Serv                        | Home System Domain Anti-S                                          | Spam Services Logging |                           |                              |
| System Settings                      | System Settings                                                    |                       |                           |                              |
| System Trailer<br>DNS Plack Liete    | 3                                                                  |                       |                           |                              |
| Spool Manager                        | Product Name: Imail Premium - Unlimited User<br>Serial Number:     | License               |                           |                              |
| Default User Settings                | /ersion Number: 11.00                                              |                       |                           |                              |
| Default Web Preferences              | licensed User Count:                                               |                       |                           |                              |
| (a) Help                             | Compin Name (OHN)                                                  |                       |                           |                              |
|                                      | Bate Host                                                          |                       |                           |                              |
|                                      | Default Host: localbost                                            |                       |                           |                              |
|                                      | Fop Directory: C:\Mail                                             | Browse                |                           |                              |
|                                      | Spool Directory: C:\IMail\spool                                    | Browse                |                           |                              |
|                                      | .og Server: 127.0.0.1                                              |                       |                           |                              |
|                                      | .og Directory: C:\IMail\spool                                      | Browse                |                           |                              |
|                                      | nstall Date: 20120522-1201                                         |                       |                           |                              |
|                                      | Over the Web Service after changing the value of the Default Host. |                       |                           |                              |
|                                      | Archiving <u>View Getting Started Guide</u>                        | 2                     |                           |                              |
|                                      | None C SMTP-Based C Mailbox-Based                                  |                       |                           |                              |
|                                      | Server:                                                            |                       |                           |                              |
|                                      | Port:                                                              |                       |                           |                              |
|                                      | Recipient:                                                         |                       |                           |                              |
|                                      | Archive Orphaned Message                                           |                       |                           |                              |
|                                      | Mobile Settings                                                    |                       |                           |                              |
|                                      | Enable Mobile Synchronization                                      |                       |                           |                              |
|                                      |                                                                    |                       |                           |                              |
|                                      |                                                                    |                       |                           |                              |
|                                      |                                                                    |                       |                           |                              |
|                                      |                                                                    |                       |                           |                              |
|                                      | El Caura                                                           |                       |                           |                              |
| © 2009 Copyright Ipswitch Inc. All R | Ints Reserved.                                                     |                       | Ipswitch.com   Help Sys   | tem   Knowledge.Base   iGare |
| ページが表示されました                          |                                                                    |                       | 10-カル イントラネット             |                              |

2) IMail Administration Console の場合

System - System タブ内の「Version:」(赤枠)より確認します。

| 👔 IMail Administ | tration Console                                                                  |                                                                                                    | _ 🗆 ×                      |
|------------------|----------------------------------------------------------------------------------|----------------------------------------------------------------------------------------------------|----------------------------|
| Domains          | System Archiving System Tra                                                      | ailer   DNS Black Lists   Default User Settings   Default Web Pr<br>Imail Premium - Unlimited User License | eferences                  |
| Svstem           | Serial Number:<br>Version:<br>Licensed User Count:<br>Trial Mode Dave Remaining: | 1100<br>Unlimited                                                                                          |                            |
| AntiVirus        | Install Date:                                                                    | J<br> 20120522-1201                                                                                        |                            |
| Services         | Domain Name (OHN):<br>Gateway Host:<br>Default Host:                             | køtm-96vm2.ITDNET.local<br> <br> localhost                                                                 |                            |
| Logging          | Top Directory:<br>Spool Directory:<br>Log Directory:                             | C⊮lMail<br>C¥lMail¥spool<br>C¥lMail¥spool                                                                  | Browse<br>Browse<br>Browse |
| Spool Manager    | Log Server:<br>Implied Rule Headers<br>Implied Rubile Synchroniz                 | [1270.0.1                                                                                                  |                            |
| @ Help           | <u>]</u>                                                                         | Apply                                                                                                    | S Undo                     |

© 2013 CYBERNET SYSTEMS CO.,LTD. All Rights Reserved.

4,IMail Server v11.03 以降の場合

1) Web Administration の場合

System - Licensing の「Version Number」(赤枠)より確認します。

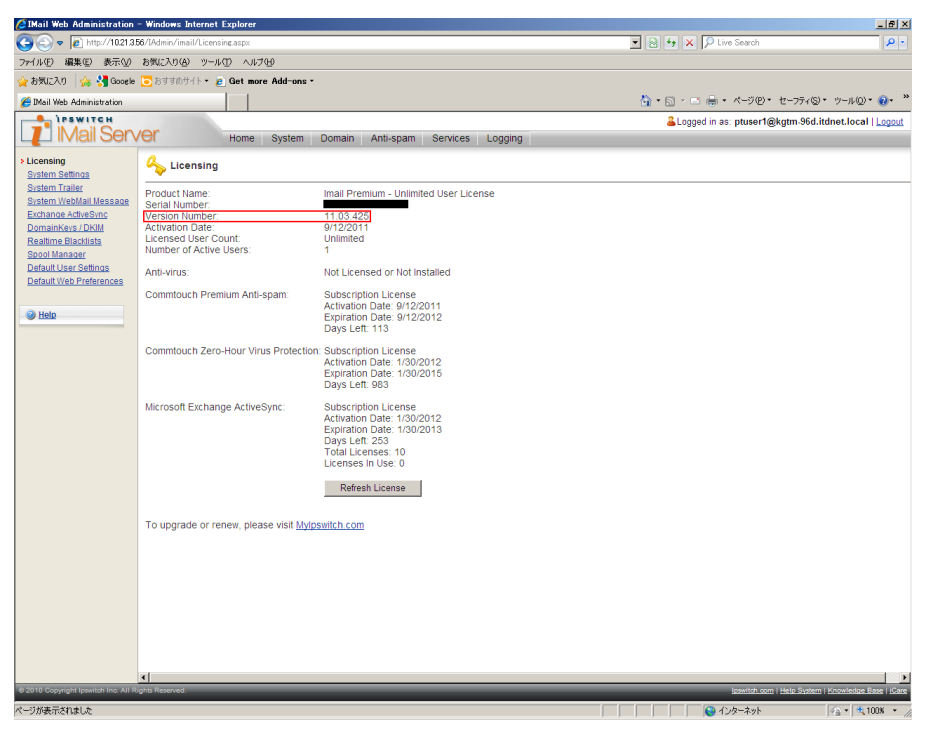

2) IMail Administration Console の場合

Licenses の「Version」(赤枠)より確認します。

| 🗾 IMail Administration ( | Console                                                                                                    |                                                                      | × |
|--------------------------|----------------------------------------------------------------------------------------------------|----------------------------------------------------------------------|---|
| Domains A                | Refresh License                                                                                                 |                                                                      |   |
| System                   | Product Name:<br>Serial Number:<br>Version:<br>Maximum Enabled Users<br>Allowed:<br>Enabled Users:              | Imail Premium - Unlimited User License<br>1103.425<br>Unlimited<br>1 |   |
| S                        | Activation Date:                                                                                                | 2011/09/12                                                           | l |
| Licenses                 | Commtouch<br>Premium Anti-spam:<br>Activation Date:<br>Expiration Date:<br>Days Remaining:                      | Subscription License<br>2011/09/12<br>2012/09/12<br>113              |   |
| AntiVirus                | Zero-Hour Virus Protection:<br>Activation Date:<br>Expiration Date:<br>Days Remaining:                          | Subscription License<br>2012/01/30<br>2015/01/30<br>983              |   |
| Services                 | Anti-virus<br>Name:                                                                                             | Anti-virus not installed or not licensed                             |   |
| Logging                  | <ul> <li>Microsoft Exchange ActiveSync -<br/>License Type:<br/>Activation Date:<br/>Expiration Date:</li> </ul> | Subscription License<br>2012/01/30<br>2013/01/30                     |   |
| Spool Manager            | Days Remaining:<br>Maximum Enabled Users<br>Allowed:<br>Enabled Users:                                          | 258                                                                  |   |
| @ Help                   | <u> </u>                                                                                                    | Apply 🕼 Undo                                                         | 1 |

© 2013 CYBERNET SYSTEMS CO.,LTD. All Rights Reserved.